# wellabe

# **Creating a Wellabe digital account**

Step-by-step guide

Our customer portal and mobile app provide 24/7 access to your plan. You can view coverage, deductibles, and claims; access ID cards; pay bills and manage payments; download and submit forms; and more.

Protecting your privacy is our top priority. We require a strong password and unique email address to get started. We also use multi-factor authentication to ensure your information is always well protected. Each time you sign in, you'll be asked to confirm your identify by entering a code you receive via text message or phone call.

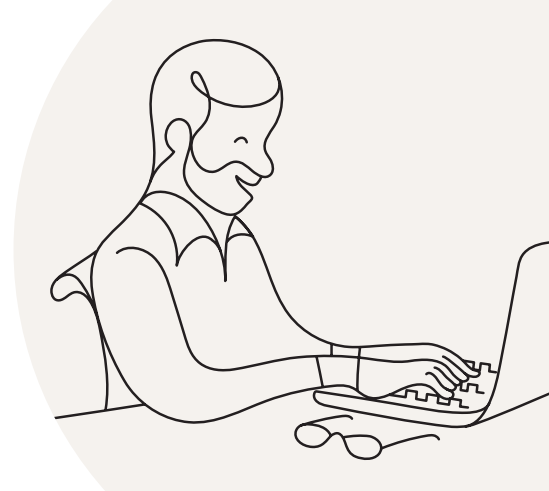

Once registered, you can access your account through the customer portal and the Wellabe: Be Well mobile app using the same email address and password.

To register for an account, you'll need your policy number, ZIP code, date of birth, a unique email address, and phone number. This information helps us verify your identify and link your account to your policy.

#### 1. Click on "Register for an account" on the customer portal login page

2. Verify your email address

Enter your email address and click "Send verification code." *Tip:* The same email address cannot be used for more than one policyholder.

|                                                                                                    | Secure, convenient sign in                          |
|----------------------------------------------------------------------------------------------------|-----------------------------------------------------|
| The customer portal is a                                                                                                |                                                     |
| socure and easy way to                                                                                                  |                                                     |
| secure and easy way to                                                                                                  | Sign in                                             |
| manage your policy.                                                                                                    |                                                     |
|                                                                                                    | Forgot my password >                                |
| With a digital account, you can:"                                                                                       | We use multi-factor authentication to ensure your   |
| Read Explanations of Benefits                                                                                           | vour account, you'll be asked to confirm your       |
| Request an ID card                                                                                                    | identity by entering a code you receive via a text  |
| Pay bills and manage payment options     Cause programs traved deductibles                                              | message or phone call.                              |
| Receive support quickly                                                                                                 |                                                     |
| Download and submit forms     And much more!                                                                            |                                                     |
|                                                                                                    | Death have an exercise to                           |
| Keeping you protected                                                                                                   | Don't have an account?                              |
| we require a strong password and unique email address and<br>use multi-factor authentication to ensure your information |                                                     |
| is always protected.                                                                                                    | Signing up for online access is quick and easy      |
| We're here to help                                                                                                    | Here's what you'll need to get started:             |
| <ul> <li>View our step-by-step user guide &gt;</li> </ul>                                                               | <ul> <li>Unique email address</li> </ul>            |
| <ul> <li>Access sign in FAQs &gt;</li> <li>Call on at 856,481,2220 a</li> </ul>                                         | Policy number     Phone number                      |
|                                                                                                    | <ul> <li>Home ZIP Code</li> </ul>                   |
| Manage your plan on the go with the                                                                                     |                                                     |
| Wellabe: Be Well™ mobile app                                                                                            | Register for an account                             |
| After registering, you can access your account through the<br>customer portal and mobile area using the same email and  |                                                     |
| password.                                                                                                    | We use multi-factor authentication to protect your  |
|                                                                                                    | information. When registering for an account, you'  |
| OFTITON     Deventeed on the                                                                                            | be asked to confirm your identity by entering a coo |

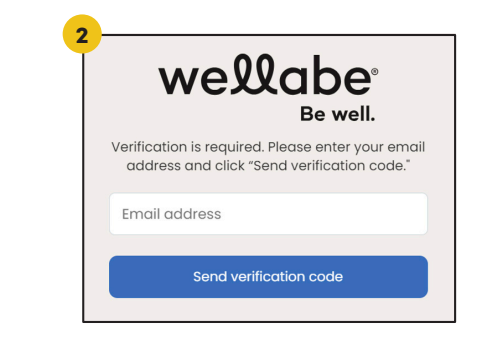

#### 3. Enter your verification code

## Retrieve the verification message from your email inbox. Enter the verification code and click "Verify code."

**Tip:** The verification email will be sent from msonlineservices@microsoftonline.com with the subject line "Wellabe account email verification code." If you don't find the email in your inbox, please check your spam or junk folders. You have 5 minutes to enter the code before it expires. If you need a new code, tap "Send new code."

### Once your email has been verified, click "Create account."

#### 4. Finish account setup

Enter the following information:

A 16-64-character password

The following characters are allowed but not required: 0-9, @ # \$ % ^ & \* - \_ ! + = [] { } | \: ', . ? / `~ " (); < > - blank space.

#### • Your 12-digit policy number

Policy numbers are 12 characters long and contain both numbers and letters.

**Health policyholders:** You can find your policy number on your ID and the welcome letter you received in your policy packet.

**Life policyholders:** You can find your policy number on your welcome letter.

- Your date of birth
   Be sure to use the MM/DD/YYYY format.
- Your 5-digit ZIP code
- Your first and last name

Tip: Enter your name exactly as listed on your policy.

#### Click "Create account" to finish account setup.

*Tip:* If you receive an invalid information error, please confirm that all the information has been entered correctly.

|                   | Be well.                                                                         |
|-------------------|----------------------------------------------------------------------------------|
| email inbox. Plea | se enter the code below.                                                         |
| Ernali adaress    |                                                                                  |
| Verification code | Send new code                                                                    |
|                   | Your email has been verified. Click "Create<br>account" to finish account setup. |
| (e,               | Email address                                                                    |
|                   | Create account                                                                   |
| 4                 |                                                                                  |

| 4 - |                                  |
|-----|----------------------------------|
|     | wellabe <sup>®</sup><br>Be well. |
|     | Email address                    |
|     | New Password                     |
|     | Confirm New Password             |
|     | Policy Number                    |
|     | Date of Birth (MM/DD/YYYY)       |
|     | Zip code                         |
|     | First Name                       |
|     | Last Name                        |
|     | Create account                   |

#### We are here to help

Access online account FAQs

Call us at <u>866-481-2220</u>